## Informasjon

## Problem

Løsning Det er kun mulig å søke om permisjonsdager (ikke timer) via Hjemmeweb. Denne funksjonaliteten er ikke tilgjengelig i foresattapp.

## Søke om permisjon

1. Foresatte logger seg inn i Hjemmeweb og fra startsiden klikker man på knappen 'Søknad' i kortet til det barnet det er aktuelt for:

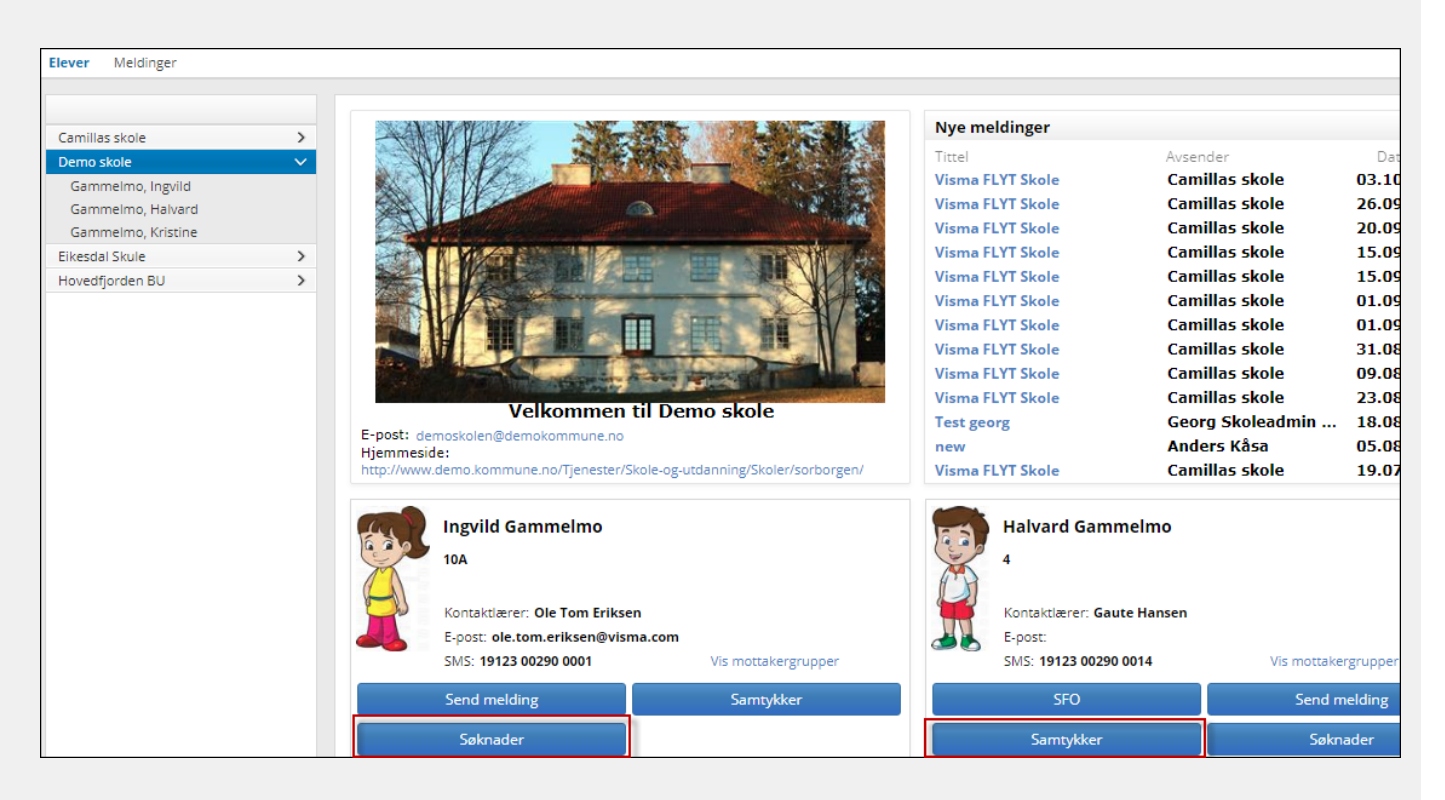

- 1. Foresatt velger hvilken type søknad det gjelder, og fyller ut resterende felter
- 2. Foresatt kan laste opp maks 3 dokumenter til søknaden, men informasjonen som lastes opp må ikke inneholde sensitiv informasjon
- 3. Dersom skolen har lastet opp permisjonsreglement, må foresatt bekrefte dette før søknaden sendes inn. Man åpner reglementet ved å klikke på pdf-ikonet

| Flev                                                                                                    | Ingvild Gammelmo                                                                                                    |
|----------------------------------------------------------------------------------------------------|----------------------------------------------------------------------------------------------------|
|                                                                                                    |                                                                                                    |
| * Søknad                                                                                                    | Permisjonssøknad                                                                                                    |
| * Årsak til permisjon                                                                                                    | Velferdspermisjon 🗸 🕕                                                                                                    |
| * Fra og med:                                                                                                    | 01.04.2018                                                                                                    |
| * Til og med:                                                                                                    | 01.04.2018                                                                                                    |
| Elever som hører til e<br>på trossamfunnets h<br>permisjonstiden slik a<br>eller han er tilbake.                                                                                                    | et to sammennengenee permajor met enn to oker:<br>et trossamfunn utenfor den norske kirke, har rett til permisjon<br>elligdager. Foreldrene må sørge for nødvendig undervisning i<br>at eleven kan følge med i den vanlige undervisningen når hun |
| Elever som hører til e<br>på trossamfunnets hi<br>permisjonstiden slik a<br>eller han er tilbake.<br>* Begrunnelse og plan f                                                                                               | et trossamfunn utenfor den norske kirke, har rett til permisjon<br>elligdager. Foreldrene må sørge for nødvendig undervisning i<br>at eleven kan følge med i den vanlige undervisningen når hun<br>for opplæringen                                |
| Elever som hører til e<br>på trossamfunnets hi<br>permisjonstiden slik a<br>eller han er tilbake.<br>* Begrunnelse og plan f<br><i>Antall tegn igjen:</i> 2000<br>Last opp vedlegg                                         | kt trossamfunn utenfor den norske kirke, har rett til permisjon<br>elligdager. Foreldrene må sørge for nødvendig undervisning i<br>at eleven kan følge med i den vanlige undervisningen når hun<br>for opplæringen                                |
| Elever som hører til e<br>på trossamfunnets hi<br>permisjonstiden slik a<br>eller han er tilbake.<br>* Begrunnelse og plan f<br><i>Antall tegn igjen:</i> 2000<br>Last opp vedlegg<br>Last opp vedlegg<br>Last opp vedlegg | kt trossamfunn utenfor den norske kirke, har rett til permisjon<br>elligdager. Foreldrene må sørge for nødvendig undervisning i<br>at eleven kan følge med i den vanlige undervisningen når hun<br>for opplæringen                                |
| Elever som hører til e<br>på trossamfunnets h<br>permisjonstiden slik a<br>eller han er tilbake.<br>* Begrunnelse og plan f<br>Antall tegn igjen: 2000<br>Last opp vedlegg<br>Last opp vedlegg<br>(Kun pdf dokument)       | kt trossamfunn utenfor den norske kirke, har rett til permisjon<br>elligdager. Foreldrene må sørge for nødvendig undervisning i<br>at eleven kan følge med i den vanlige undervisningen når hun<br>for opplæringen                                |

1. Når foresatt klikker på 'Send', sendes det en bekreftelse til foresatte dersom skolen har lagt inn varsling for foresatte på Søknader:

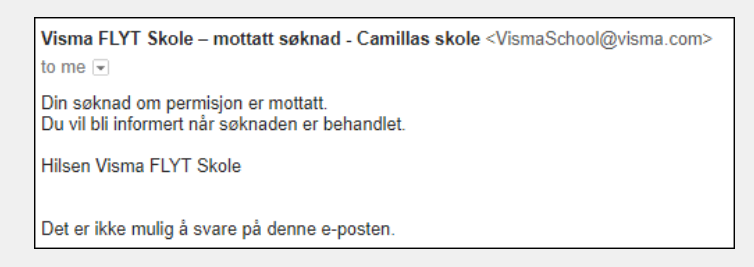

1. Det vil også bli sendt et varsel til saksbehandler og kontaktlærer om ny søknad (dersom varsling er satt opp)

Last opp fil

Link for customers

Community URL https://visma.force.com/customers/Community\_KbDetail?ArticleNumber=000002347